|     | Upgrade tlačového manažéra TM5000WIN<br>Podpora Legislatívnych zmien k 01.01.2025                                     |  |  |  |  |  |  |  |
|-----|----------------------------------------------------------------------------------------------------|--|--|--|--|--|--|--|
|     | Tlačiareň FT4000 je osadená VAROS CHDU5000                                                                            |  |  |  |  |  |  |  |
| PI  | PPEKK verzia 3.0.0, firmware CHDÚ verzia 1.3.2 alebo 1.3.3, elektronická páska verzia 1.0.5                           |  |  |  |  |  |  |  |
|     |                                                                                                    |  |  |  |  |  |  |  |
| Inè | štalácia a kontroa nastavenia tlačového manažéra                                                                      |  |  |  |  |  |  |  |
| 1   | Stiahnite inštalačný program z nasledujúceho odkazu                                                                   |  |  |  |  |  |  |  |
|     | Nainštalovanie tlačového manažéra s podporou CHDU5001 pre eKasu FT4000B                                               |  |  |  |  |  |  |  |
|     | Vykonajte inštaláciu tlačového manažéra – spustite program setup_tm5000win.exe                                        |  |  |  |  |  |  |  |
|     | <ul> <li>ako cieľový adresár inštalácie zadajte adresár tlačového manažéra</li> </ul>                                 |  |  |  |  |  |  |  |
|     | <ul> <li>vyberte voľbu - 2. Upgrade tlačového manažéra zachová pôvodnú konfiguráciu</li> </ul>                        |  |  |  |  |  |  |  |
|     | <ul> <li>vyberte voľbu - Vytvoriť zástupcu na ploche ak sa má vytvoriť odkaz na ploche obrazovky</li> </ul>           |  |  |  |  |  |  |  |
|     | <ul> <li>vyberte voľbu - Vytvoriť zástupcu po spustení ak sa má tlačový manažér spustiť po štarte počítača</li> </ul> |  |  |  |  |  |  |  |
| 2.  | Kontrola nastavenia tlačového manažéra                                                                                |  |  |  |  |  |  |  |
|     | skontrolovať nastavenie sadzieb DPH v záložke DPH                                                                     |  |  |  |  |  |  |  |
|     | skontrolovať Dátum zmeny DPH 1.1.2025 v záložke DPH                                                                   |  |  |  |  |  |  |  |
|     | <ul> <li>skontrolovať nastavenie zaokrúhlenia dokladu v záložke KONFIGURÁCIA &gt; PLATIDLÁ</li> </ul>                 |  |  |  |  |  |  |  |
| 3.  | Napálenie novej verzie firmware do CHDU5000                                                                           |  |  |  |  |  |  |  |
|     |                                                                                                    |  |  |  |  |  |  |  |
|     | Tlačový manažér vyžaduje platnú licenciu legislatívnych zmien.                                                        |  |  |  |  |  |  |  |
|     | Táto licencia sa musí aktivovať do konca januára 2025                                                                 |  |  |  |  |  |  |  |
|     |                                                                                                    |  |  |  |  |  |  |  |
|     |                                                                                                    |  |  |  |  |  |  |  |
|     |                                                                                                    |  |  |  |  |  |  |  |
|     |                                                                                                    |  |  |  |  |  |  |  |
|     |                                                                                                    |  |  |  |  |  |  |  |
|     |                                                                                                    |  |  |  |  |  |  |  |
|     |                                                                                                    |  |  |  |  |  |  |  |
|     |                                                                                                    |  |  |  |  |  |  |  |
|     |                                                                                                    |  |  |  |  |  |  |  |
|     |                                                                                                    |  |  |  |  |  |  |  |
|     |                                                                                                    |  |  |  |  |  |  |  |
|     |                                                                                                    |  |  |  |  |  |  |  |

|                                        | Upgrade tlacoveho manazera                                                                                                    |
|----------------------------------------|----------------------------------------------------------------------------------------------------|
| Ukor                                   | nčenie aplikácie tlačového manažéra                                                                                                    |
| <ul> <li>Skor</li> <li>Wind</li> </ul> | trolovať nastavenie plných práv užívateľa na adresár tlačového manažéra v prostr<br>Iows – Vlastnosti - Zabezpečenie - Povolenia                                  |
| • Vym                                  | azanie súboru debug.txt ak existuje v adresári tlačového manažéra                                                                                                 |
| • Stiał                                | nutie novej verzie programu z nasledujúcej linky: <u>Tlačový manažér TM5000WIN</u>                                                                                |
| • Na ir                                | nštaláciu vyberte adresár pôvodného tlačového manažéra                                                                                                    |
|                                        | Sprievodca inštaláciou - eKASA TM5000WIN ver. 3.0.0 , Jour — 🗆 🗙                                                                                                  |
|                                        | Vyberte cieľový adresár         Stalovaný?           Kde má byť produkt eKasa TM5000WIN nainštalovaný?         Image: Comparison of the stalovaný?                |
|                                        | Sprievodca nainštaluje produkt eKasa TM5000WIN do nasledujúceho adresára.                                                                                         |
|                                        | Pokračujte kliknutím na tlačidlo "Ďalej". Ak chcete vybrať iný adresár, kliknite na tlačidlo<br>"Prechádzat"'.                                                    |
|                                        | C:\TM5000WIN Prechádzať                                                                                                    |
|                                        | Inštalácia vyžaduje najmenej 12,2 MB miesta v disku.                                                                                                    |
|                                        | Ďalej Zrušiť                                                                                                    |
|                                        |                                                                                                    |
| pustite na                             | asledujúcu voľbu                                                                                                    |
|                                        | 📩 Sprievodca inštaláciou - eKASA TM5000WIN ver. 3.0.0 , Journ — 🗌 🗙                                                                                               |
|                                        | Vyberte komponenty                                                                                                    |
|                                        | Aké komponenty majú byť nainštalované?                                                                                                    |
|                                        | Zaškrtnite iba komponenty, ktoré chcete nainštalovať; komponenty, ktoré se nemajú<br>inštalovať, nechajte nezaškrtnuté. Pokračujte kliknutím na tlačidlo "Ďalej". |
|                                        | 2.Upgrade tlačového manažéra, zachová pôvodnú konfiguráciu 🗸                                                                                                    |
|                                        | 1.Nová inštalácia, prepíše pôvodnú konfiguráciu<br>2.Upgrade tlačového manažéra, zachová pôvodnú konfiguráciu                                                     |
|                                        | 3.Inštalácia programu Elektronická páska                                                                                                    |
|                                        |                                                                                                    |
|                                        | Späť Ďalej Zrušiť                                                                                                    |
|                                        |                                                                                                    |
|                                        |                                                                                                    |
|                                        |                                                                                                    |
|                                        |                                                                                                    |
|                                        |                                                                                                    |

| Sprievodca inštaláciou zistil že nasledujúce komponenty už su                                                                                                    | νú   |
|----------------------------------------------------------------------------------------------------|------|
| v tomto počítači nainštalované:                                                                                                    |      |
| Upgrade tlačového manažéra Varos                                                                                                    |      |
| Ak ich teraz nezahrniete do výberu, nebudú neskôr<br>odinštalované.                                                                                                    |      |
| Aj napriek tomu chcete pokračovať?                                                                                                    |      |
| Áno Nie                                                                                                    |      |
| Sprievodca inštaláciou - eKASA TM5000WIN ver. 3.0.0 , Jour —                                                                                                    |      |
| Sprievodca inštaláciou - eKASA TM5000WIN ver. 3.0.0 , Jour – Vyberte ďalšie úlohy Ktoré ďalšie úlohy majú byť vykonané?                                                                                                    |      |
| Sprievodca inštaláciou - eKASA TM5000WIN ver. 3.0.0 , Jour — Vyberte ďalšie úlohy<br>Ktoré ďalšie úlohy majú byť vykonané? Vyberte ďalšie úlohy, ktoré majú byť vykonané počas inštalácie produktu eKa<br>TM5000WIN a pokračujte kliknutím na tlačidlo "Ďalej".                                   | asa  |
| Sprievodca inštaláciou - eKASA TM5000WIN ver. 3.0.0 , Jour – Vyberte ďalšie úlohy Ktoré ďalšie úlohy majú byť vykonané? Vyberte ďalšie úlohy, ktoré majú byť vykonané počas inštalácie produktu eKa TM5000WIN a pokračujte kliknutím na tlačidlo "Ďalej". Vytvorit zástupcov? Vytvorit zástupcov? | íasa |

Vyberte voľbu:

- Vytvoriť zástupcu na ploche ak sa má vytvoriť odkaz na ploche obrazovky
- Vytvoriť zástupcu po spustení ak sa má tlačový manažér spustiť po štarte počítača

|            | Sprievodca inštaláciou - eKASA TM5000WIN ver. 3.0.0 , Jour — 🛛 🗙                                                                               |  |
|------------|----------------------------------------------------------------------------------------------------|--|
|            | Inštalácia je pripravená<br>Sprievodca inštaláciou je teraz pripravený nainštalovať produkt eKasa<br>TM5000WIN na Váš počítač.                 |  |
|            | Pokračujte v inštalácii kliknutím na tlačidlo "Inštalovat". Ak chcete zmeniť niektoré<br>nastavenia inštalácie, kliknite na tlačidlo "< Späť". |  |
|            | Cieľový adresár:<br>C:\TM5000WIN<br>Typ inštalácie:                                                                                            |  |
|            | Vybrané komponenty:<br>Spoločné inštalačné súbory<br>Upgrade tlačového manažéra Varos                                                          |  |
|            | Ďalšie úlohy:<br>Vytvorit zástupcov?<br>Vytvoriť zástupcu na ploche                                                                            |  |
|            | Späť Inštalovať Zrušiť                                                                                                    |  |
|            |                                                                                                    |  |
| Na pokračo | ovanie inštalácie zavrite nasledujúcu obrazovku                                                                                                |  |
|            |                                                                                                    |  |
|            |                                                                                                    |  |
|            |                                                                                                    |  |
|            |                                                                                                    |  |
|            |                                                                                                    |  |
|            |                                                                                                    |  |
|            |                                                                                                    |  |
|            |                                                                                                    |  |
|            |                                                                                                    |  |
|            |                                                                                                    |  |
|            |                                                                                                    |  |
|            |                                                                                                    |  |
|            |                                                                                                    |  |
|            |                                                                                                    |  |
|            |                                                                                                    |  |
|            |                                                                                                    |  |

!!! Pokračovanie inštalácie bude nasledovať po zatvorení tohto dokumentu !!!

------ Verzia 3.0.0. ------

Tlačový manažér sa sám prestaví na nové legislatívne podmienky prvým dokladom vystaveným po 1.1.2025 vrátane.

Licencia legislatívnych zmien sa musí aktivovať do konca januára 2025. Program tlačový manažér si ju sám stiahne, ak bude vygenerovaná na našom licenčnom serveri.

Sú povolené nasledujúce kombinácie PPEKK /tlačový manažér/ vs CHDU5001 PPEKK: 3.0.0 CHDU: 1.3.2 SWID: E3B91CAC3C0BAEA249CAF9D99C9FB738B5505816

PPEKK: 3.0.0 CHDU: 1.3.3 SWID: ECBDA39F37262007CA997217BCF189BA649646C0

Verzia na rok 2025, sa môže inštalovať aj v priebehu roka 2024. V konfigurácii TM5000WIN na záložke DPH treba skontrolovať prednastavené hodnoty daňových hladín a dátum automatického prestavenia DPH.

U starších verzií CHDÚ treba prepáliť firmware CHDU na záložke Expert v konfigurácii TM5000WIN. Tlačový manažér upozorní pri štarte ak treba prepáliť firmware CHDÚ.

Firmware sa vyberie podľa typu procesora, ktorý je osadený v inštalovanom CHDÚ. Firmware R7FS5D5\_CHDU5001\_1.3.3.vsfw a R7FS5D9\_CHDU5001\_1.3.3.vsfw Ak sa vyberie nesprávna verzia firmware, program ho nedovolí napáliť do CHDÚ.

V CHDÚ boli osadené dva typy procesorov R7FS5D5 alebo R7FS5D9. Typ procesora sa zistí kliknutím na modrú ikonu na stavovej lište PC voľba Info. /Verzia uProc: R7FS5D57E3A01CFP alebo R7FS5D97E3A01CFP/

|--|

• Ak sa zatrhnete voľba Modifikácia súboru config.ini otvorí sa config.ini v notepade

| <ul> <li>Ak sa zatrhne voľba Spustiť aplikáciu TM5000WIN po inštalácii sa spustí tlačový manaže kodifikácia súboru config.ini</li> <li>po stlačení <u>Pokončiť</u> sa otvorí v aplikácii Notepad konfiguračný súbor config.ini na cesty k programu ELEKTRONICKÁ PÁSKA,</li> <li>do súboru config.ini vložte cestu k programu FT5000WIN_Journal.exe. Štandardne je to nasledujúci text: [EXT_PROG] O=C:(TM5000WIN/FT5000WIN_Journal.exe ak je tlačový manažér nainštalovaný v inom adresári modifikujte cestu. Skontrolujte, či v súbore config.ini už nie je vytvorená sekcia [EXT_PROG] C:\TM5000WIN/FT5000WIN_Journal.exe šubor Úpravy Eornát Zobraziť <u>Pomocnik</u> [EXT_PROG] C:\TM5000WIN/FT5000WIN_Journal.exe o zatvorení programu Notepad sa dokončí inštalácia. Licencia legislatívnych zmien sa musí aktivovať do konca januára 2025</li></ul> | •     | Ak sa zatrhne voľba Kompletný manuál otvorí sa manuál k tlačovému manažéru                              |
|----------------------------------------------------------------------------------------------------|-------|----------------------------------------------------------------------------------------------------|
| <ul> <li>Iddifikácia súboru config.ini</li> <li>po stlačení Dokončiť sa otvorí v aplikácii Notepad konfiguračný súbor config.ini na cesty k programu ELEKTRONICKÁ PÁSKA,</li> <li>do súboru config.ini vložte cestu k programu FT5000WIN_lournal.exe. Štandardne je to nasledujúci text: [EXT_PROG] O=C:\TM5000WIN\FT5000WIN_lournal.exe Subor Úpravy formát Zobraziť pomocník [EXT_PROG] C:\TM5000WIN\FT5000WIN_lournal.exe Subor Úpravy formát Zobraziť pomocník [EXT_PROG] C:\TM5000WIN\FT5000WIN_lournal.exe Jone o zatvorení programu Notepad sa dokončí inštalácia. Licencia legislatívnych zmien sa musí aktivovať do konca januára 2025</li></ul>                                                                                                    | •     | Ak sa zatrhne voľba Spustiť aplikáciu TM5000WIN po inštalácii sa spustí tlačový manažé                  |
| <ul> <li>po stačení Dokončiť sa otvorí v aplikácii Notepad konfiguračný súbor config.ini na cesty k programu ELEKTRONICKÁ PÁSKA,</li> <li>do súboru config.ini vložte cestu k programu FT5000WIN_Journal.exe.<br/>Štandardne je to nasledujúci text:<br/>[EXT_PROG]</li> <li>D=C:(TM5000WIN/FT5000WIN_Journal.exe<br/>ak je tlačový manažér nainštalovaný v inom adresári modifikujte cestu.<br/>Skontrolujte, či v súbore config.ini už nie je vytvorená sekcia [EXT_PROG]</li> <li>C:(TM5000WIN/FT5000WIN_Journal.exe<br/>súbor Úpravy formát Zobraziť Eomocnik<br/>[EXT_PROG]</li> <li>C:(TM5000WIN/FT5000WIN_Journal.exe<br/>in 3, Col 1 100 % Unix (LF)</li> <li>UTF-8</li> <li>o zatvorení programu Notepad sa dokončí inštalácia.</li> <li>Licencia legislatívnych zmien sa musí aktivovať do konca januára 2025</li> </ul>                         | Modif | fikácia súboru config.ini                                                                               |
| <ul> <li>cesty k programu ELEKTRONICKÁ PÁSKA,</li> <li>do súboru config.ini vložte cestu k programu FT5000WIN_Journal.exe.<br/>štandardne je to nasledujúci text:<br/>[EXT_PROG]<br/>0=C:(TM5000WIN\FT5000WIN_Journal.exe<br/>ak je tlačový manžér nainštalovaný v inom adresári modifikujte cestu.<br/>Skontrolujte, či v súbore config.ini už nie je vytvorená sekcia [EXT_PROG]<br/>C:\TmS000WIN\FT5000WIN_Journal.exe<br/>súbor Úpravy formát Zobraziť <u>Pomocnik</u><br/>[EXT_PROG]<br/>C:\TM5000WIN\FT5000WIN_Journal.exe<br/>1 a. col 1 100 % Unix (LF) UTF-8</li> <li>o zatvorení programu Notepad sa dokončí inštalácia.<br/>Licencia legislatívnych zmien sa musí aktivovať do konca januára 2025</li> </ul>                                                                                                    |       | <ul> <li>po stlačení Dokončiť sa otvorí v aplikácii Notepad konfiguračný súbor config.ini na</li> </ul> |
| <ul> <li>do súboru config.ini vložte cestu k programu FT5000WIN_Journal.exe.<br/>Štandardne je to nasledujúci text:<br/>[EXT_PROG]</li> <li>G=C:\TM5000WIN\FT5000WIN_Journal.exe</li> <li>ak je tačový manažér nainštalovaný v inom adresári modifikujte cestu.<br/>Skontrolujte, či v súbore config.ini už nie je vytvorená sekcia [EXT_PROG]</li> <li>C:\TM5000WIN\FT5000WIN_Journal.exe</li> <li>istor Úpravy Eormát Zobraziť Eornocník<br/>[EXT_PROG]</li> <li>C:\TM5000WIN\FT5000WIN_Journal.exe</li> <li>in 3, Col 1 00 % Unix (LF) UTF-8</li> </ul>                                                                                                    |       | cesty k programu ELEKTRONICKÁ PÁSKA,                                                                    |
| Štandardne je to nasledujúci text:         [EXT_PROG]         0-C:(TM5000WIN\FT5000WIN_Journal.exe         ak je tlačový manažér nainštalovaný v inom adresári modifikujte cestu.         Skontrolujte, či v súbore config.ini už nie je vytvorená sekcia [EXT_PROG]         C:(TM5000WIN\FT5000WIN_Journal.exe         v je tlačový molačeť zobražť <u>Pomocnik</u> [EXT_PROG]         C:\TM5000WIN\FT5000WIN_Journal.exe         u je zatvorení programu Notepad sa dokončí inštalácia.                                                                                                    |       | <ul> <li>do súboru config.ini vložte cestu k programu FT5000WIN_Journal.exe.</li> </ul>                 |
| [EXT_PROG]<br>0-C:(TMS000WIN/FT5000WIN_Journal.exe<br>ak je tačový manažér nainštalovaný v inom adresári modifikujte cestu.<br>Skotrolujte, či v súbore config.ini už nie je vytvorená sekcia [EXT_PROG]<br>C:\TM5000WIN/FT5000WIN_Journal.exe<br>in 3, Col 1 00 % Unix (LF) UTF-8                                                                                                    |       | Štandardne je to nasledujúci text:                                                                      |
| O-C:\TMSOOWIN\FTSOOWIN_Journal.exe ak je tlačový manažér nainštalovaný v inom adresári modifikujte cestu. Skontrolujte, či v súbore config.ini už nie je vytvorená sekcia [EXT_PROG] C:\TMSOOOWIN\FTSOOOWIN_Journal.exe Subor Úpravy Eornát Zobrazit Eornocnik [EXT_PROG] C:\TMSOOOWIN\FTSOOOWIN_Journal.exe Junix (LF) UTF-8 o zatvorení programu Notepad sa dokončí inštalácia. Licencia legislatívnych zmien sa musí aktivovať do konca januára 2025                                                                                                    |       | [EXT_PROG]                                                                                              |
| ki je tlačový manažér nainštalovaný v inom adresári modifikujte cestu.<br>Skontrolujte, či v súbore config.ini už nie je vytvorená sekcia [EXT_PROG]<br>Subor Úpravy formát Zobraziť Pomocnik<br>[EXT_PROG]<br>C:\TM5000WIN\FT5000WIN_Journal.exe<br>L 3, Col 1 100 % Unix (LF) UTF-8                                                                                                    |       | 0=C:\TM5000WIN\FT5000WIN_Journal.exe                                                                    |
| Skontrolujte, či v súbore config.ini už nie je vytvorená sekcia [EXT_PROG]         Subor Úpravy Eormát Zobraziť Bornocník         EXT_PROG]         C:\TM5000WIN\FT5000WIN_Journal.exe         1.3, Col 1       100 % Unix (LF)         O zatvorení programu Notepad sa dokončí inštalácia.         Licencia legislatívnych zmien sa musí aktivovať do konca januára 2025                                                                                                    |       | ak je tlačový manažér nainštalovaný v inom adresári modifikujte cestu.                                  |
| <ul> <li>config.ini - Poznámkový blok - X</li> <li>ýbor Úprgvy Eormát Zobraziť Pomocník</li> <li>[EXT_PROG]</li> <li>C:\TM5000WIN\FT5000WIN_Journal.exe</li> <li>x.a., Col1 100 % Unix (LF) UTF-8</li> </ul> <li>o zatvorení programu Notepad sa dokončí inštalácia.</li> <li>Licencia legislatívných zmien sa musí aktivovať do konca januára 2025</li>                                                                                                    |       | Skontrolujte, či v súbore config.ini už nie je vytvorená sekcia [EXT_PROG]                              |
| i config.ini - Poznámkový blok - X Konconik<br>Súbor Úpravy Eormát Zobraziť Bomocník<br>[EXT_PROG]<br>C:\TM5000WIN\FT5000WIN_Journal.exe<br>In 3, Col 1 100 % Unix (LF) UTF-8                                                                                                    |       |                                                                                                    |
| Súbor Úpravy Formát Zobraziť Pomocník         [EXT_PROG]         C:\TM5000WIN\FT5000WIN_Journal.exe         L n 3, Col 1 100 % Unix (LF)         UTF-8         o zatvorení programu Notepad sa dokončí inštalácia.         Licencia legislatívnych zmien sa musí aktivovať do konca januára 2025                                                                                                    |       | 🥘 config.ini – Poznámkový blok – 🗆 🗙                                                                    |
| C:\TM5000WIN\FT5000WIN_Journal.exe<br>                                                                                                    |       | <u>S</u> úbor Úpr <u>a</u> vy <u>F</u> ormát <u>Z</u> obraziť <u>P</u> omocník                          |
| • zatvorení programu Notepad sa dokončí inštalácia. Licencia legislatívnych zmien sa musí aktivovať do konca januára 2025                                                                                                    |       | C:\TM5000WIN\FT5000WIN_lournal.exe                                                                      |
| • zatvorení programu Notepad sa dokončí inštalácia. Licencia legislatívnych zmien sa musí aktivovať do konca januára 2025                                                                                                    |       | V                                                                                                    |
| o zatvorení programu Notepad sa dokončí inštalácia.<br>Licencia legislatívnych zmien sa musí aktivovať do konca januára 2025                                                                                                    |       | Ln 3, Col 1 100 % Unix (LF) UTF-8                                                                       |
| o zatvorení programu Notepad sa dokončí inštalácia.<br>Licencia legislatívnych zmien sa musí aktivovať do konca januára 2025                                                                                                    |       |                                                                                                    |
| o zatvorení programu Notepad sa dokončí inštalácia.<br>Licencia legislatívnych zmien sa musí aktivovať do konca januára 2025                                                                                                    |       |                                                                                                    |
| Licencia legislatívnych zmien sa musí aktivovať do konca januára 2025                                                                                                    | 'o za | tvorení programu Notepad sa dokončí inštalácia.                                                         |
|                                                                                                    |       | Licencia legislatívnych zmien sa musí aktivovať do konca januára 2025                                   |
|                                                                                                    |       |                                                                                                    |
|                                                                                                    |       |                                                                                                    |
|                                                                                                    |       |                                                                                                    |
|                                                                                                    |       |                                                                                                    |
|                                                                                                    |       |                                                                                                    |
|                                                                                                    |       |                                                                                                    |
|                                                                                                    |       |                                                                                                    |
|                                                                                                    |       |                                                                                                    |
|                                                                                                    |       |                                                                                                    |
|                                                                                                    |       |                                                                                                    |
|                                                                                                    |       |                                                                                                    |
|                                                                                                    |       |                                                                                                    |
|                                                                                                    |       |                                                                                                    |
|                                                                                                    |       |                                                                                                    |
|                                                                                                    |       |                                                                                                    |
|                                                                                                    |       |                                                                                                    |

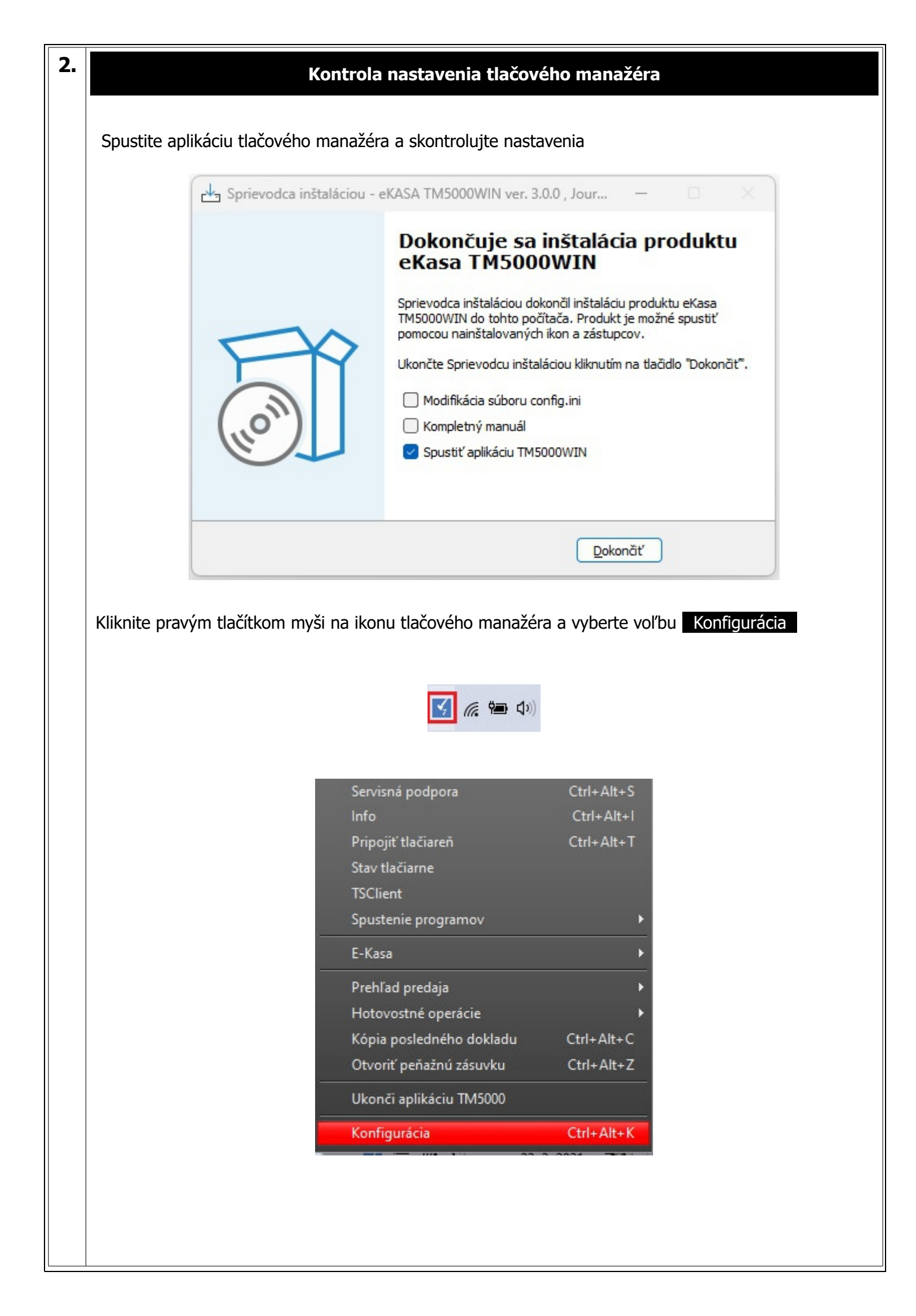

|                                                                                                    | Prihl                                                                                                    | lásenie<br>T                                           |                                                                                                    |                                                                                                    |
|----------------------------------------------------------------------------------------------------|----------------------------------------------------------------------------------------------------|--------------------------------------------------------|----------------------------------------------------------------------------------------------------|----------------------------------------------------------------------------------------------------|
|                                                                                                    | Meno                                                                                                    |                                                        |                                                                                                    |                                                                                                    |
|                                                                                                    | Admin                                                                                                    |                                                        |                                                                                                    |                                                                                                    |
|                                                                                                    | Heslo                                                                                                    |                                                        |                                                                                                    |                                                                                                    |
|                                                                                                    | ••••                                                                                                    | S                                                      |                                                                                                    |                                                                                                    |
|                                                                                                    |                                                                                                    |                                                        |                                                                                                    |                                                                                                    |
|                                                                                                    | Pri                                                                                                    | hlásiť                                                 |                                                                                                    |                                                                                                    |
|                                                                                                    |                                                                                                    |                                                        |                                                                                                    |                                                                                                    |
|                                                                                                    |                                                                                                    |                                                        |                                                                                                    |                                                                                                    |
| ožte prihlasovacie údaje a                                                                                                    | a kliknite na tlačítko                                                                                                    | Prihlásiť                                              |                                                                                                    |                                                                                                    |
| 1eno: <b>Admin</b>                                                                                                    |                                                                                                    |                                                        |                                                                                                    |                                                                                                    |
| leslo: <b>admin</b>                                                                                                    |                                                                                                    |                                                        |                                                                                                    |                                                                                                    |
|                                                                                                    |                                                                                                    |                                                        |                                                                                                    |                                                                                                    |
| iknite na záložku DP<br>kontrolujte nastavenie vše<br>kontrolujte nastavenie D                                                                                                    | H<br>etkých sadzieb DPH pod<br>átum zmeny DPH mu                                                                                                    | dľa nasledujúc<br>Isí byť nastave                      | eho obrázku.<br>mý na <b>1.1.20</b> 2                                                                            | 25                                                                                                    |
| iknite na záložku DP<br>kontrolujte nastavenie vše<br>kontrolujte nastavenie D                                                                                                    | H<br>etkých sadzieb DPH pod<br>átum zmeny DPH mu                                                                                                    | dľa nasledujúc<br>Isí byť nastave                      | eho obrázku.<br>ený na <b>1.1.20</b> 2                                                                           | 25                                                                                                    |
| iknite na záložku DP<br>kontrolujte nastavenie vše<br>kontrolujte nastavenie D                                                                                                    | H<br>etkých sadzieb DPH pod<br>átum zmeny DPH mu<br>vého manažéra                                                                                                    | dľa nasledujúc<br>Isí byť nastave                      | eho obrázku.<br>ený na <b>1.1.20</b> 2                                                                           | 25                                                                                                    |
| iknite na záložku DP<br>kontrolujte nastavenie vše<br>kontrolujte nastavenie D                                                                                                    | H<br>etkých sadzieb DPH pod<br>átum zmeny DPH mu<br>vého manažéra                                                                                                    | dľa nasledujúc<br>Isí byť nastave                      | eho obrázku.<br>ený na <b>1.1.20</b> 2                                                                           | 25                                                                                                    |
| iknite na záložku DP<br>controlujte nastavenie vše<br>controlujte nastavenie D                                                                                                    | H<br>etkých sadzieb DPH pod<br>átum zmeny DPH mu<br>vého manažéra<br>Aktuálna - DPH1 20                                                                                                    | dľa nasledujúc<br>Isí byť nastave                      | eho obrázku.<br>ený na <b>1.1.20</b> 2<br>Nová - DPH1                                                            | 25                                                                                                    |
| iknite na záložku DP<br>kontrolujte nastavenie vše<br>kontrolujte nastavenie D<br>Konfigurácia tlačo<br>PREBERANIE TLAČE<br>PRIPOJENIE                                                              | H<br>etkých sadzieb DPH pod<br>átum zmeny DPH mu<br>vého manažéra<br>Aktuálna - DPH1 20<br>Aktuálna - DPH2 10                                                                                                    | dľa nasledujúc<br>Isí byť nastave                      | eho obrázku.<br>ený na <b>1.1.20</b> 2<br>Nová - DPH1 2<br>Nová - DPH2 2                                         | 25<br>23<br>19 %                                                                                                    |
| iknite na záložku DP<br>kontrolujte nastavenie vše<br>kontrolujte nastavenie D<br>Konfigurácia tlačo<br>PREBERANIE TLAČE<br>PRIPOJENIE                                                              | H<br>etkých sadzieb DPH pod<br>átum zmeny DPH mu<br>vého manažéra<br>Aktuálna - DPH1 20<br>Aktuálna - DPH2 10<br>Aktuálna - DPH3 0                                                                                                    | dľa nasledujúc<br>Isí byť nastave<br>%<br>%<br>%       | eho obrázku.<br>ený na <b>1.1.20</b> 2<br>Nová - DPH1 2<br>Nová - DPH2 1<br>Nová - DPH3 2                        | 25<br>23<br>19<br>5<br>8<br>9<br>8<br>9<br>8<br>9<br>8<br>9<br>8<br>8<br>8<br>8<br>8<br>8<br>8<br>8<br>8<br>8                     |
| iknite na záložku DP<br>kontrolujte nastavenie vše<br>kontrolujte nastavenie D<br>Konfigurácia tlačo<br>PREBERANIE TLAČE<br>PRIPOJENIE<br>AKTIVÁCIA                                                 | H<br>etkých sadzieb DPH pod<br>átum zmeny DPH mu<br>vého manažéra<br>Aktuálna - DPH1 20<br>Aktuálna - DPH1 10<br>Aktuálna - DPH3 0<br>Oslobodená 0                                                                                                    | dľa nasledujúc<br>isí byť nastave<br>%<br>%<br>%       | eho obrázku.<br>ený na <b>1.1.20</b> 2<br>Nová - DPH1 2<br>Nová - DPH2 2<br>Nová - DPH3 2                        | 25<br>23 %<br>19 %<br>5 %                                                                                                    |
| iknite na záložku DP<br>controlujte nastavenie vše<br>controlujte nastavenie D<br>Konfigurácia tlačov<br>PREBERANIE TLAČE<br>PRIPOJENIE<br>AKTIVÁCIA<br>DPH                                         | H<br>etkých sadzieb DPH pod<br>átum zmeny DPH mu<br>vého manažéra<br>Aktuálna - DPH1 20<br>Aktuálna - DPH2 10<br>Aktuálna - DPH3 0<br>Oslobodená 0                                                                                                    | dľa nasledujúc<br>isí byť nastave                      | eho obrázku.<br>ený na <b>1.1.20</b> 2<br>Nová - DPH1 2<br>Nová - DPH2 2<br>Nová - DPH3 2<br>Dátum               | 25<br>23 %<br>19 %<br>5 %                                                                                                    |
| iknite na záložku DP<br>controlujte nastavenie vše<br>controlujte nastavenie D<br>Konfigurácia tlačo<br>PREBERANIE TLAČE<br>PRIPOJENIE<br>AKTIVÁCIA<br>DPH                                          | H<br>etkých sadzieb DPH pod<br>átum zmeny DPH mu<br>vého manažéra<br>Aktuálna - DPH1 20<br>Aktuálna - DPH2 10<br>Aktuálna - DPH3 0<br>Oslobodená 0                                                                                                    | dľa nasledujúc<br>isí byť nastave                      | eho obrázku.<br>ený na <b>1.1.20</b> 2<br>Nová - DPH1 2<br>Nová - DPH2 1<br>Nová - DPH3 2<br>Dátum               | 25<br>23 %<br>9 %<br>5 %<br>zmeny DPH                                                                                             |
| iknite na záložku DP<br>kontrolujte nastavenie vše<br>kontrolujte nastavenie D<br>Konfigurácia tlačo<br>PREBERANIE TLAČE<br>PRIPOJENIE<br>AKTIVÁCIA<br>DPH<br>UŽÍVATELIA                            | H<br>etkých sadzieb DPH pod<br>átum zmeny DPH mu<br>vého manažéra<br>Aktuálna - DPH1 20<br>Aktuálna - DPH2 10<br>Aktuálna - DPH2 10<br>Oslobodená 0<br>Pôvodná - DPH1 20                                                                                                    | dľa nasledujúc<br>isí byť nastave<br>%<br>%<br>%       | eho obrázku.<br>ený na <b>1.1.20</b><br>Nová - DPH1 2<br>Nová - DPH2 1<br>Nová - DPH3 5<br>Dátum<br>1. 1. 2025   | 25<br>23<br>19<br>5<br>23<br>8<br>9<br>8<br>9<br>8<br>9<br>8<br>9<br>8<br>9<br>8<br>9<br>8<br>9<br>8<br>9<br>8<br>9<br>8          |
| iknite na záložku DP<br>kontrolujte nastavenie vše<br>kontrolujte nastavenie D<br>Konfigurácia tlačo<br>PREBERANIE TLAČE<br>PRIPOJENIE<br>AKTIVÁCIA<br>DPH<br>UŽÍVATELIA                            | H<br>etkých sadzieb DPH pod<br>átum zmeny DPH mu<br>vého manažéra<br>vého manažéra<br>v | dľa nasledujúc<br>isí byť nastave                      | eho obrázku.<br>ený na <b>1.1.20</b><br>Nová - DPH1 2<br>Nová - DPH2 2<br>Nová - DPH3 2<br>Dátum<br>1. 1. 2025   | 25<br>23 %<br>19 %<br>5 %<br>zmeny DPH                                                                                            |
| iknite na záložku DP<br>kontrolujte nastavenie vše<br>kontrolujte nastavenie D<br>Konfigurácia tlačo<br>PREBERANIE TLAČE<br>PRIPOJENIE<br>AKTIVÁCIA<br>DPH<br>UŽÍVATELIA<br>KONFIGURÁCIA            | H<br>etkých sadzieb DPH pod<br>átum zmeny DPH mu<br>vého manažéra<br>vého manažéra<br>váktuálna - DPH1 20<br>Aktuálna - DPH3 0<br>Oslobodená 0<br>Pôvodná - DPH1 20<br>Pôvodná - DPH1 20<br>Pôvodná - DPH3 0                                                                                                    | dl'a nasledujúc<br>isí byť nastave                     | eho obrázku.<br>ený na <b>1.1.20</b><br>Nová - DPH1<br>Nová - DPH2<br>Nová - DPH3<br>Dátum<br>1. 1. 2025         | 25<br>23<br>23<br>9<br>5<br>5<br>8<br>8<br>9<br>8<br>9<br>8<br>9<br>8<br>8<br>8<br>8<br>8<br>8<br>8<br>8<br>8<br>8                |
| iknite na záložku DP<br>controlujte nastavenie vše<br>controlujte nastavenie D<br>Konfigurácia tlačo<br>PREBERANIE TLAČE<br>PRIPOJENIE<br>AKTIVÁCIA<br>DPH<br>UŽÍVATELIA<br>KONFIGURÁCIA            | H<br>tkých sadzieb DPH pod<br>átum zmeny DPH mu<br>vého manažéra<br>Aktuálna - DPH1 20<br>Aktuálna - DPH3 0<br>Oslobodená 0<br>Pôvodná - DPH1 20<br>Pôvodná - DPH1 20<br>Pôvodná - DPH3 0                                                                                                    | dl'a nasledujúc<br>isí byť nastave<br>%<br>%<br>%<br>% | eho obrázku.<br>ený na <b>1.1.20</b><br>Nová - DPH1 2<br>Nová - DPH2 1<br>Nová - DPH3 2<br>Dátum<br>1. 1. 2025   | 25<br>23<br>19<br>5<br>5<br>2<br>7<br>8<br>9<br>8<br>9<br>8<br>9<br>8<br>9<br>8<br>9<br>8<br>9<br>8<br>9<br>8<br>9<br>8<br>9<br>8 |
| iknite na záložku DP<br>kontrolujte nastavenie vše<br>kontrolujte nastavenie D<br>Konfigurácia tlačo<br>PREBERANIE TLAČE<br>PRIPOJENIE<br>AKTIVÁCIA<br>DPH<br>UŽÍVATELIA<br>KONFIGURÁCIA<br>EXPERT  | H<br>etkých sadzieb DPH pod<br>átum zmeny DPH mu<br>vého manažéra<br>vého manažéra<br>váktuálna - DPH1 20<br>Aktuálna - DPH3 0<br>Oslobodená 0<br>Pôvodná - DPH1 20<br>Pôvodná - DPH1 20<br>Pôvodná - DPH3 0                                                                                                    | dl'a nasledujúc<br>isí byť nastave                     | eho obrázku.<br>ený na <b>1.1.20</b><br>Nová - DPH1 2<br>Nová - DPH2 1<br>Nová - DPH3 2<br>Dátum<br>1. 1. 2025   | 25<br>23 %<br>19 %<br>5 %<br>2meny DPH                                                                                            |
| iknite na záložku DP<br>controlujte nastavenie vše<br>controlujte nastavenie D<br>Konfigurácia tlačo<br>PREBERANIE TLAČE<br>PRIPOJENIE<br>AKTIVÁCIA<br>DPH<br>UŽÍVATELIA<br>KONFIGURÁCIA<br>EXPERT  | H<br>etkých sadzieb DPH pod<br>átum zmeny DPH mu<br>vého manažéra<br>vého manažéra<br>váktuálna - DPH1 20<br>Aktuálna - DPH3 0<br>Oslobodená 0<br>Pôvodná - DPH1 20<br>Pôvodná - DPH1 20<br>Pôvodná - DPH3 0                                                                                                    | dl'a nasledujúc<br>isí byť nastave                     | eho obrázku.<br>ený na <b>1.1.20</b> 2<br>Nová - DPH1 2<br>Nová - DPH2 1<br>Nová - DPH3 2<br>Dátum<br>1. 1. 2025 | 25<br>23<br>19<br>5<br>5<br>8<br>8<br>9<br>8<br>9<br>8<br>9<br>8<br>9<br>8<br>9<br>8<br>9<br>8<br>9<br>8<br>9                     |
| iknite na záložku DP<br>kontrolujte nastavenie vše<br>kontrolujte nastavenie D<br>Konfigurácia tlačov<br>PREBERANIE TLAČE<br>PRIPOJENIE<br>AKTIVÁCIA<br>DPH<br>UŽÍVATELIA<br>KONFIGURÁCIA<br>EXPERT | H<br>tkých sadzieb DPH pod<br>átum zmeny DPH mu<br>vého manažéra<br>Aktuálna - DPH1 20<br>Aktuálna - DPH3 0<br>Oslobodená 0<br>Pôvodná - DPH1 20<br>Pôvodná - DPH1 20<br>Pôvodná - DPH3 0                                                                                                    | dl'a nasledujúc<br>isí byť nastave                     | reho obrázku.<br>ený na <b>1.1.20</b><br>Nová - DPH1 2<br>Nová - DPH2 1<br>Nová - DPH3 2<br>Dátum<br>1. 1. 2025  | 25<br>23<br>9<br>9<br>5<br>2<br>7<br>8<br>9<br>8<br>9<br>8<br>9<br>8<br>9<br>8<br>9<br>8<br>9<br>8<br>9<br>8<br>9<br>8<br>9<br>8  |

## Konfigurácia > KONFIGURÁCIA > PLATIDLÁ

Skontrolovať nastavenie podľa nasledujúcej obrazovky

| 🖌 Konfigurácia tlačového manažéra |          |                                        |                                   |          |  |  |  |
|-----------------------------------|----------|----------------------------------------|-----------------------------------|----------|--|--|--|
| PREBERANIE TLAČE                  | N/       | ASTAVENIA                              | HLAVIČKA/PÄTIČKA                  | PLATIDLÁ |  |  |  |
| PRIPOJENIE                        | 1.       | Platidlá<br>Hotovosť:                  |                                   |          |  |  |  |
| AKTIVÁCIA                         | 2.<br>3. | Platobná karta:<br>Stravné lístky:     |                                   |          |  |  |  |
| DPH                               | 4.<br>5  | Šeky:<br>Platba faktír:                |                                   |          |  |  |  |
| UŽÍVATELIA                        | 6.<br>7  |                                        |                                   |          |  |  |  |
| KONFIGURÁCIA                      | 7.<br>8. |                                        |                                   |          |  |  |  |
| EXPERT                            | RND      | Zaokrúhlenie:<br><b>Zaokrúhlenie</b> - |                                   |          |  |  |  |
|                                   |          | Zaokrúhlov                             | ať platidlo                       | 1        |  |  |  |
|                                   |          | Prepočet H<br>Zaokrúhler               | otovosti<br>ie zápornej hotovosti |          |  |  |  |
| ULOŽIŤ NASTAVENIE                 |          | Automatic                              | ké zaokrúhlenie aktivované        |          |  |  |  |

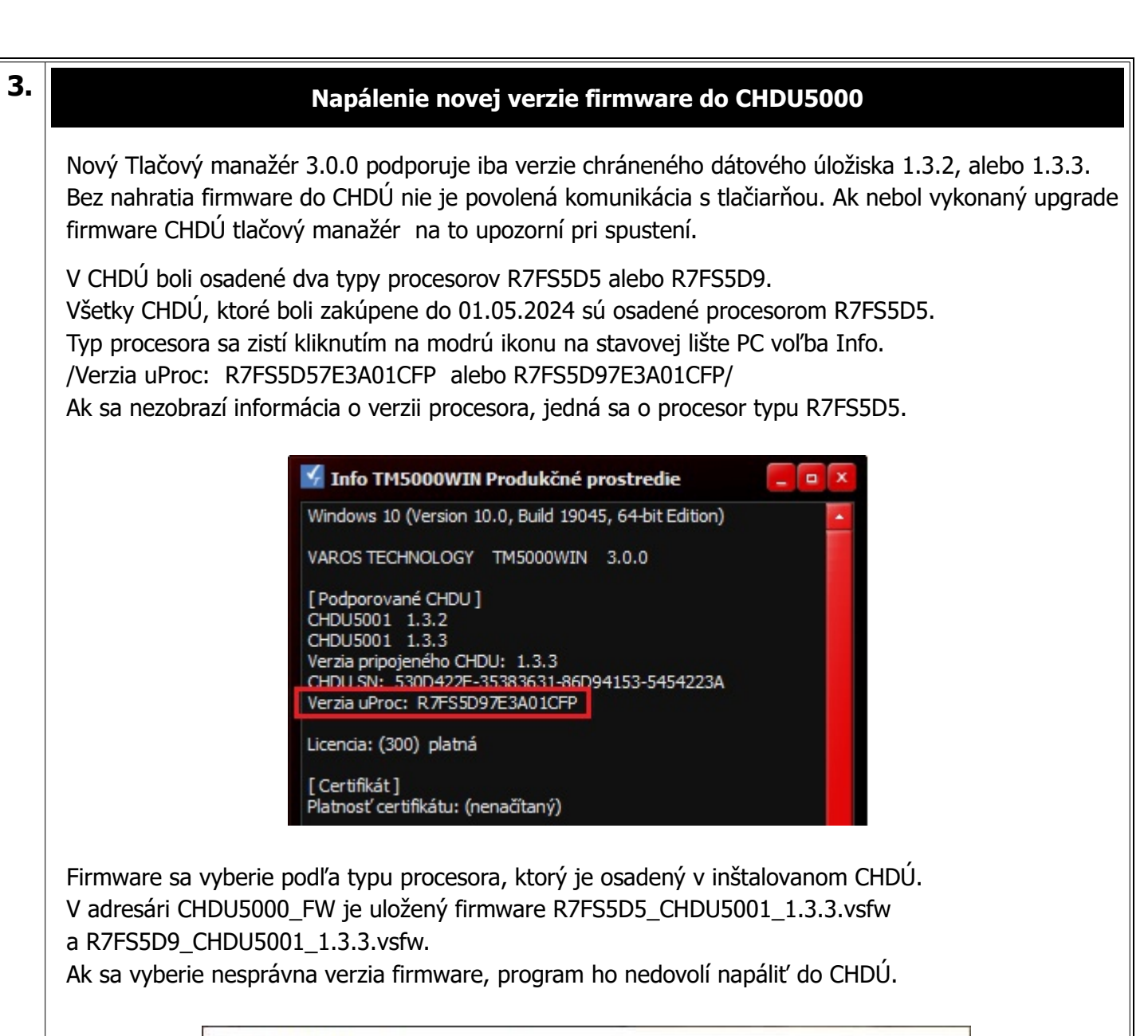

|                                      | Napalenie                                                                                       | firm                             | are                     | CHDU                                               | 5000                                    |               | (c) | VAROS | 5 2023 |  |
|--------------------------------------|-------------------------------------------------------------------------------------------------|----------------------------------|-------------------------|----------------------------------------------------|-----------------------------------------|---------------|-----|-------|--------|--|
| Para<br>- po<br>- ba<br>- ao<br>- f. | ametre seriove<br>ort = COM7<br>aud = 115200<br>dresar = C:\TM<br>lash subor = C                | =====<br>ho po<br>50001<br>hdu50 | ortu<br>VIN_<br>901_    | =====<br>220\C<br>1.3.2                            | =====<br>HDU50<br>.vsfw                 | ====<br>100_F | W\  |       |        |  |
| CHDU5(<br>CHDU5(<br>CHDU5(<br>irmwa  | Aktualne verzi<br>000 firmware<br>000 ProcType<br>Verzie nacitan<br>are version<br>are ProcType | e                                | =<br>=<br>sub<br>=<br>= | =====<br>[1.3.<br>[R7FS<br>oru -<br>[1.3.<br>[R7FS | =====<br>2]<br>5D57A<br><br>2]<br>5D57] | 3A01          | CFP | ]     |        |  |
| Pokra                                | covat v napalo                                                                                  | vani                             | fir                     | mware                                              | [A/N                                    | ]?:           | -   |       |        |  |

| CHDU5000 Firmware update SW                                                                                                    | —             |                  | ×   |
|----------------------------------------------------------------------------------------------------|---------------|------------------|-----|
| Cakajte prosim<br>Vycitane udaje z CHDU                                                                                                    |               |                  |     |
| <pre>device_manufacturer = Varos Technology, s.r.<br/>device_family = CHDU5000<br/>device_name = CHDU5001_MAX<br/>device_fw_version = 1.3.2<br/>device_proc_type = R7FS5D57A3A01CFP<br/>device_serial_number = 2d199b5b5646393328c54<br/>capacity_total = 245366784<br/>capacity_total = 245366784<br/>capacity_available = 242476032<br/>capacity_sectors = 30744576<br/>secure_channel_status = standby<br/>config_eks_baud_rate = 115200<br/>config_eks_baud_rate = 38400<br/>config_eks_interface_mode = uart<br/>print_test_lock = locked<br/>Press any key to continue</pre> | .o.<br>4e3154 | 5424a8<br>====== | -== |

🗾 *(ii*: 🖮 🕬

## Postup napálenia novej verzie CHDU5000

- 1. Kliknite na záložku EXPERT
- 2. Pomocou tlačítka Nalistuj je potrebné zvoliť požadovaný súbor. Nachádza sa v podadresári CHD5000\_FW.

## 3. Napálenie CHDÚ sa aktivuje tlačítkom Napálenie Firmware

| Konfigurácia tlačového manažéra |                                             |                        |                   |                    |  |  |  |  |
|---------------------------------|---------------------------------------------|------------------------|-------------------|--------------------|--|--|--|--|
| PREBERANIE TLAČE                | Kontrola prístupu                           |                        | Style             | Ruby Graphite      |  |  |  |  |
| PRIPOJENIE                      | Kontrola vymazania<br>Kópia bločku          |                        | Jazyk             | SK 🔽               |  |  |  |  |
| AKTIVÁCIA                       | Msg                                         |                        | Zásuvka           | EPSON 4-2          |  |  |  |  |
| DPH                             | Ladenie                                     |                        | -Priorita procesu | TEST OTVORENIA     |  |  |  |  |
| UŽÍVATELIA                      | Release Socket                              |                        | 🔍 Low 🔍           | Normal 🔵 High      |  |  |  |  |
| KONFIGURÁCIA                    | End Message                                 |                        |                   | NASTAV TEST mód    |  |  |  |  |
| EXPERT                          | Calc SUM                                    |                        |                   | Test               |  |  |  |  |
|                                 | Pevný formát                                |                        | <b></b>           |                    |  |  |  |  |
|                                 | Množstvo                                    | 3                      |                   | Napálenie Firmware |  |  |  |  |
| ULOŽIŤ NASTAVENIE               | Súbor s firmware pre C<br>C:\TM5000WIN\CHDU | HDU5000<br>5000_FW\cho | du5001_1.3.2.vsfw | Nalistuj           |  |  |  |  |

- 4. Pred nahratím firmware sa zobrazí modré informačné okno.
- 5. Program skontroluje typ procesora, verziu aktuálneho firmware, verziu napaľovaného firmware a následne ak sú splnené definované podmienky umožní sa spustiť proces napaľovania.
- 6. Proces napaľovania sa zaháji stlačením klávesy A
- 7. Stlačením klávesy N sa napálenie preruší.
- 8. Po napálení alebo prerušení sa vyčítajú z CHDU5000 aktuálne hodnoty a zobrazia sa v okne.
- 9. Po dokončení napaľovania je potrebné reštartnúť aplikáciu tlačového manažéra.

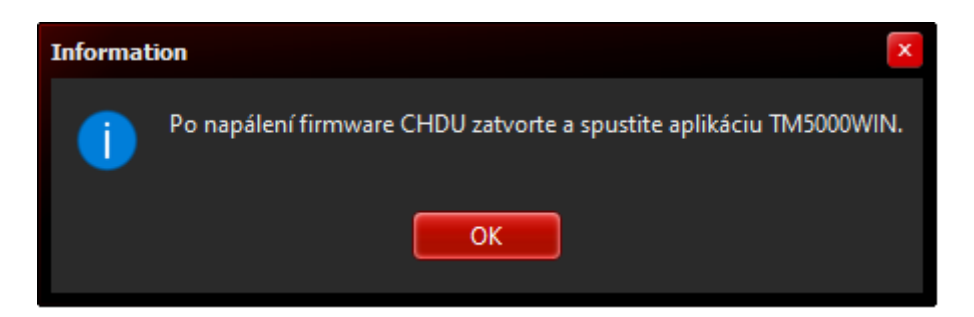

10. Po reštarte tlačového manažéra treba skontrolovať správnosť verzií PPEKK a CHDÚ.

| Servisná podpora         | Ctrl+Alt+S | 🖌 Info TM5000WIN Produkčné prostredie 📃 🗖 🗙                                  |
|--------------------------|------------|------------------------------------------------------------------------------|
| Info                     | Ctrl+Alt+I | Windows 10 (Version 10.0, Build 19045, 64-bit Edition)                       |
| Pripojiť tlačiareň       | Ctrl+Alt+T | VAROS TECHNOLOGY TM5000WIN 3.0.0 VERZIA PPEKK                                |
| Stav tlačiarne           |            | [Podporované CHDU]                                                           |
| TSClient                 |            | CHDU5001 1.3.2<br>CHDU5001 1.3.3                                             |
| Spustenie programov      | ۲.         | Verzia pripojeného CHDU: 1.3.3 VERZIA CHDU                                   |
| E-Kasa                   | •          | Verzia uProc: R7FS5D97E3A01CFP TYP PROCESORA                                 |
| Prehľad predaja          | •          | Licencia: (300) platná                                                       |
| Hotovostné operácie      | •          | [Certifikát]<br>Platnosť certifikátu: (nenačítaný)                           |
| Kópia posledného dokladu | Ctrl+Alt+C | [Nastavenia pačítané z TM5000WIN ]                                           |
| Otvoriť peňažnú zásuvku  | Ctrl+Alt+Z | DPH: 20,10,0,0,20,10,0                                                       |
| Ukonči aplikáciu TM5000  |            | [Premenné aplikácie TM5000WIN]<br>Komunikácia Aplikácia <> TM5000WIN         |
| Konfigurácia             | Ctrl+Alt+K | Súbor <> Timer                                                               |
|                          |            | [Komunikácia s tlačiarňou ]<br>RS232: COM7, Baud: 115200, Handshake: RTS/CTS |
|                          |            | [Umiestnenie súborov]                                                        |
|                          |            |                                                                              |
|                          |            | Admin Tools Hardware MsInfo Versions                                         |
|                          |            |                                                                              |
|                          |            |                                                                              |
|                          |            |                                                                              |
|                          |            |                                                                              |
|                          |            |                                                                              |
|                          |            |                                                                              |
|                          |            |                                                                              |